# CUCM PLAR配置示例

# 目錄

<u>簡介:</u> <u>需求</u> <u>採用元件</u> <u>配置步驟</u> <u>SCCP PLAR配置</u> <u>SIP PLAR配置</u> 驗證

# 簡介:

本文探討如何使用Cisco Unified Communications Manager(CUCM)為專用線路自動振鈴(PLAR)或 熱撥號配置Cisco IP電話。

PLAR功能的設計目的是,一旦電話在特定線路上摘機,它就會撥打預配置的號碼。

作者: Cisco TAC工程師Jose Villalobos。

由Cisco TAC工程師Luis Ramirez編輯。

### 需求

思科建議您瞭解以下主題:

- 思科整合通訊管理員(CUCM)
- 呼叫搜尋空間(CSS)
- 分割槽(PT)
- 轉換模式
- •作業階段啟始通訊協定(SIP)撥號規則

### 採用元件

本文中的資訊係根據以下軟體和硬體版本:

- CUCM 10.5
- 瘦客戶端控制協定(SCCP)和SIP電話向CUCM註冊

本文中的資訊是根據特定實驗室環境內的裝置所建立。文中使用到的所有裝置皆從已清除(預設))的組態來啟動。如果您的網路處於活動狀態,請確保您瞭解任何更改的潛在影響。

#### 相關產品

本文件也適用於以下硬體和軟體版本:

• CUCM 8.X/9.X/11.X

## 配置步驟

#### SCCP PLAR配置

為了在IP電話摘機時允許電話自動撥打預配置的電話號碼,CSS配置了一個分割槽,該分割槽包含 帶有空白轉換模式字串的轉換模式。這將導致Cisco Call Manager立即與此模式匹配。然後,轉換 模式將被叫號碼(即none)轉換為呼叫傳遞的目標號碼(熱撥號)。

**附註**:由於為PLAR配置的目錄號碼(DN)在預配置的號碼摘機時撥打該號碼,因此不能使用 PLAR DN撥打任何其他號碼。例如,這是酒店大堂的典型配置。

步驟1.為PLAR目標建立分割槽。

導航到Call Routing> Class Control>Partition,然後Add a New Partition。輸入所需的詳細資訊,然 後按一下**插入** 

| Save                                                                         |                                                                                                    |                                            |
|------------------------------------------------------------------------------|----------------------------------------------------------------------------------------------------|--------------------------------------------|
| - Status -                                                                   |                                                                                                    |                                            |
| (i) Stat                                                                     | us: Ready                                                                                                    |                                            |
| - Partitio                                                                   | n Information                                                                                                    |                                            |
| To enter<br>names a<br>characte<br>is not en<br><< par<br>CiscoPa<br>DallasP | multiple partitions, use one line for each partition entry. You can enter up to 75 partitions nd descriptions can have up to a total of 1475 characters. The partition name cannot excers. Use a comma (',') to separate the partition name and description on each line. If a destered, Cisco Unified Communications Manager uses the partition name as the description. titionName >> , << description >> rtition, Cisco employee partition artition artition | ; the<br>ed 50<br>cription<br>For example: |
| Name*                                                                        | to1611, Plar To 1611                                                                                                    |                                            |
| Save                                                                         |                                                                                                    |                                            |

步驟2.建立新的CSS

導覽至**呼叫路由>類別控制> 呼叫搜尋空間** 然後按一下 新增新的呼叫搜尋空間.

| System - Call Rou    | uting   Media Resources   Advanced Features   Device   A                                                        | Application 👻 User Managemer |
|----------------------|----------------------------------------------------------------------------------------------------|------------------------------|
| Calling Search Sp    | pace Configuration                                                                                              |                              |
| 🔚 Save 🗶 De          | elete [ Copy 🕂 Add New                                                                                          |                              |
| _ Status             |                                                                                                    |                              |
| i Status: Ready      | Y Contraction of the second second second second second second second second second second second second second |                              |
| Calling Search S     | pace Information                                                                                                |                              |
| Name* PlarTo         | 1161                                                                                                    |                              |
| Description Plar to  | 1161 DN                                                                                                    |                              |
|                      |                                                                                                    |                              |
| Route Partitions     | for this Calling Search Space                                                                                   |                              |
| Available Partitions | s** Directory URI                                                                                               | A                            |
|                      | Global Learned E164 Numbers                                                                                     |                              |
|                      | Global Learned E164 Patterns                                                                                    |                              |
|                      | Global Learned Enterprise Numbers                                                                               | -                            |
|                      | Global Learned Enterprise Patterns                                                                              |                              |
|                      | <b>*</b> *                                                                                                    |                              |
| Selected Partitions  | to1161                                                                                                    | <u>^</u>                     |
|                      |                                                                                                    | *                            |
|                      |                                                                                                    | <b>^</b>                     |
|                      |                                                                                                    | w.                           |

**步驟3**.建立轉換模式。

導覽至Call Routing> Translation Pattern,然後按一下Add a New Translation Pattern。選擇先前在 步驟1和步驟2中建立的所需分割槽名稱和CSS。最後,在**被叫方轉換掩碼**下,輸入PLAR目標編號 。按一下「Insert」。

**附註**:確保「轉換模式」欄位留空。

| Status                                          |                               |  |  |  |  |
|-------------------------------------------------|-------------------------------|--|--|--|--|
| (1) Status: Ready                               |                               |  |  |  |  |
| - Pattern Definition                            |                               |  |  |  |  |
| Translation Pattern                             |                               |  |  |  |  |
|                                                 |                               |  |  |  |  |
| Partition                                       | to1161 V                      |  |  |  |  |
| Description                                     |                               |  |  |  |  |
| Numbering Plan                                  | < None > V                    |  |  |  |  |
| Route Filter                                    | < None > V                    |  |  |  |  |
| MLPP Precedence*                                | Default                       |  |  |  |  |
| Resource Priority Namespace Network Domain      | < None > V                    |  |  |  |  |
| Route Class*                                    | Default 🗸                     |  |  |  |  |
| Calling Search Space                            | Phones ~                      |  |  |  |  |
| Use Originator's Calling Search Space           |                               |  |  |  |  |
| External Call Control Profile                   | < None > V                    |  |  |  |  |
| Route Option                                    | Route this pattern            |  |  |  |  |
|                                                 | O Block this pattern No Error |  |  |  |  |
| Provide Outside Dial Tope                       |                               |  |  |  |  |
|                                                 |                               |  |  |  |  |
| Do Not White For Laboration Time and Co. Sub-   |                               |  |  |  |  |
| Do Not wait For Interdigit Timeout on Subse     | Iquent hops                   |  |  |  |  |
| Calling Party Number                            |                               |  |  |  |  |
| Calling Party Transformations                   |                               |  |  |  |  |
| Use Calling Party's External Phone Number       | Mask                          |  |  |  |  |
| Calling Party Transform Mask                    |                               |  |  |  |  |
| Prefix Digits (Outgoing Calls)                  |                               |  |  |  |  |
| Calling Line ID Presentation*                   |                               |  |  |  |  |
| Calling Name Presentation*                      |                               |  |  |  |  |
| Calling Name Presentation Default               |                               |  |  |  |  |
| Calling Party Number Type Cisco CallMana        | iger v                        |  |  |  |  |
| Calling Party Numbering Plan Cisco CallMana     | ger v                         |  |  |  |  |
| Calling Party Transformations                   |                               |  |  |  |  |
| Use Calling Party's External Phone Number Mask  |                               |  |  |  |  |
| Calling Party Transform Mask                    |                               |  |  |  |  |
| Prefix Digits (Outgoing Calls)                  |                               |  |  |  |  |
| Calling Line ID Presentation* Default           |                               |  |  |  |  |
| Illing Name Presentation * Default ~            |                               |  |  |  |  |
| Lailing Party Numbering Plan* Circo CallManager |                               |  |  |  |  |
| Cisco Camianager                                | •                             |  |  |  |  |
| Connected Party Transformations                 |                               |  |  |  |  |
| Connected Line ID Presentation* Default         | <b>v</b>                      |  |  |  |  |
| Connected Name Presentation* Default            |                               |  |  |  |  |
| Called Party Transformations                    |                               |  |  |  |  |
| Discard Digits < None >                         | ✓                             |  |  |  |  |
| Called Party Transform Mask 1161                |                               |  |  |  |  |
| Prefix Digits (Outgoing Calls)                  |                               |  |  |  |  |
| Called Party Number Type* Cisco CallManager     | v                             |  |  |  |  |
| Called Party Numbering Plan* Cisco CallManager  |                               |  |  |  |  |
| L                                               |                               |  |  |  |  |

**附註**:示例後面的設計基於DN 1161。1161是PLAR的目標,但此配置可以確保1161可以從任何其他電話獲得呼叫。

#### 翻譯模式的第一個螢幕截圖中使用的CSS可以訪問目標DN分割槽。

**步驟4.** 為PLAR電話分配所需的呼叫搜尋空間。

- 導覽至Device > Phone
- 按一下「Find」可在Cisco Unified Communications Manager中找到所有已註冊的IP電話
- 選擇PLAR電話,然後選擇要進行PLAR的DN

#### •將CSS分配到DN for PLAR

| Phone configuration                     |                                                                   |                                                     |              | Related Links, book to Find/List             |
|-----------------------------------------|-------------------------------------------------------------------|-----------------------------------------------------|--------------|----------------------------------------------|
| 🔜 Save 🗶 Delete 📄 Copy 🎦 Reset 🧷 Apply  | Config 🕂 Add New                                                  |                                                     |              |                                              |
| Status Ready                            |                                                                   |                                                     |              |                                              |
|                                         | - Phone Type                                                      |                                                     |              |                                              |
| Modify Button Items                     | Product Type: Cisco 7942                                          |                                                     |              |                                              |
| 1 The III - 1054 (no partition)         | Real-time Device Status                                           |                                                     |              |                                              |
| 2 erss Line [2] - Add a new DN          | Registration: Registered with Cisc<br>TPv4 Address: 10 201 192 57 | o Unified Communications Manager josevil-105        |              |                                              |
| Add a new SURL     Add a new RLE SD     | Active Load ID: SCCP42.9-4-2-1S<br>Download Status: None          |                                                     |              |                                              |
| 5 Gm Add a new SD                       | Device Information                                                |                                                     |              |                                              |
| 6 eras Add a new BLF Directed Call Park | Device is Active                                                  |                                                     |              |                                              |
| 7 CallBack<br>8 Call Park               | MAC Address*                                                      | 108CCFE06150                                        |              |                                              |
| 9 Call Pickup<br>10 Conference List     | Device Pool*                                                      | Auto 1054<br>Default                                | View Details |                                              |
| 11 Conference<br>12 Do Not Disturb      | Common Device Configuration<br>Phone Button Template*             | < None ><br>Universal Device Template Button Layout | View Details |                                              |
| 13 End Call<br>14 Forward All           | Softkey Template<br>Common Phone Profile*                         | < None ><br>Standard Common Phone Profile           | View Details |                                              |
| 15 Group Call Pickup                    | Calling Search Space                                              | < None >                                            | •            |                                              |
|                                         |                                                                   |                                                     |              |                                              |
| Directory Number Configu                | ration                                                            |                                                     |              |                                              |
|                                         |                                                                   |                                                     | _            |                                              |
| 🔚 Save 🗙 Delete  🍟                      | Reset 🧷 Apply Con                                                 | ifig 🚽 Add New                                      |              |                                              |
|                                         |                                                                   |                                                     |              |                                              |
| Status                                  |                                                                   |                                                     |              |                                              |
| G Status: Ready                         |                                                                   |                                                     |              |                                              |
| <b>•</b>                                |                                                                   |                                                     |              |                                              |
| Directory Number Informa                | tion                                                              |                                                     |              |                                              |
| Directory Number* 1                     | 054                                                               |                                                     |              | Urgent Priority                              |
| Poute Partition                         | (None >                                                           |                                                     | -            | - orgent Phoney                              |
| Description                             | < None >                                                          |                                                     | •            |                                              |
| Description                             |                                                                   |                                                     |              |                                              |
| Alerting Name                           |                                                                   |                                                     |              |                                              |
| ASCII Alerting Name                     |                                                                   |                                                     |              |                                              |
| External Call Control Profile           | < None >                                                          |                                                     | •            |                                              |
| Allow Control of Device fro             | om CTI                                                            |                                                     |              |                                              |
| Associated Devices                      | EP108CCFE06150                                                    |                                                     |              |                                              |
|                                         | 21 200001 200200                                                  |                                                     |              | Edit Device                                  |
|                                         |                                                                   |                                                     |              | Edit Line Appearance                         |
|                                         |                                                                   |                                                     | -            | Eure Appearance                              |
|                                         | ~~                                                                |                                                     |              |                                              |
| Dissociate Devices                      | •••                                                               |                                                     |              |                                              |
| E. OUTING                               |                                                                   |                                                     |              |                                              |
|                                         |                                                                   |                                                     | ¥            |                                              |
| - Disastany Number Cattle               |                                                                   |                                                     |              |                                              |
| - Directory Number Settings             |                                                                   |                                                     |              | 1                                            |
| Voice Mail Profile                      | < None >                                                          |                                                     | •            | (Choose <none> to use system default)</none> |
| Calling Search Space                    | PlarTo1161                                                        |                                                     | •            |                                              |
| BLF Presence Group*                     | Standard Presence                                                 | e group                                             | •            |                                              |
| User Hold MOH Audio Source              | < None >                                                          |                                                     | •            |                                              |
| Network Hold MOH Audio Sou              | rce < None >                                                      |                                                     | •            |                                              |
| Auto Answer*                            | Auto Answer Off                                                   |                                                     | •            |                                              |
| Reject Anonymous Calls                  |                                                                   |                                                     |              |                                              |
| - Reject Anonymous calls                |                                                                   |                                                     |              |                                              |

**附註**:此配置示例在DN 1054到1161上建立一個PLAR,但CSS配置為一個DN級別,這提供 了將另一個DN分配給電話上不同按鈕的功能,從而允許從同一IP電話進行正常呼叫而不影響 PLAR功能。

### SIP PLAR配置

步驟1.建立SIP PLAR撥號規則

• 否導航到呼叫路由>撥號規則> SIP撥號規則

| ٠ | 新增 | 新的 | 0 |
|---|----|----|---|
|   |    |    |   |

| SIP Dial Ru                            | le Configuration  |                |                |          |       |                  |                   |                 |
|----------------------------------------|-------------------|----------------|----------------|----------|-------|------------------|-------------------|-----------------|
| Save                                   | 🗙 Delete          | 🧷 Apply Config | Add New        |          |       |                  |                   |                 |
| _ Status —                             |                   |                |                |          |       |                  |                   |                 |
| (i) Update                             | successful        |                |                |          |       |                  |                   |                 |
| SIP Dial Ru                            | le Information    |                |                |          |       |                  |                   |                 |
| Name*                                  | PlarTo1161        |                |                |          |       |                  |                   |                 |
| Description                            | Plar for Button 2 |                |                |          |       |                  |                   |                 |
| Dial Pattern                           | 7940_7960_OTHER   |                |                |          |       |                  |                   |                 |
| ⊢ Pattern Inf                          | ormation          |                |                |          |       |                  |                   |                 |
|                                        | Description       | Delete Pattern | Dial Parameter |          | Value | Delete Parameter |                   |                 |
| 1161                                   |                   |                | Button •       | 2        |       |                  | Edit Parameter    | Delete Selected |
|                                        |                   |                | Pattern 🔻      |          |       |                  | Add New Parameter |                 |
| - Pattern Ad                           | dition            |                |                |          |       |                  |                   |                 |
| Pattern Des                            | cription          |                | Add Date       | area Add | Diar  |                  |                   |                 |
| Lattern Dest                           | a provi           |                | Add Patt       | Add      | Pidt  |                  |                   |                 |
| Save Delete Reset Apply Config Add New |                   |                |                |          |       |                  |                   |                 |

**附註**:說明欄位是可選的。

**附註**:Dial Parameter(撥號引數)設定為按鈕,以強制PLAR功能只**有**1個DN裝置。

**附註**:如果另一個按鈕或IP電話中需要PLAR,則需要建立另一個PLAR規則。

#### 步驟2.將規則分配給SIP電話。

#### 這隻在SIP電話上需要。

| Protocol Specific Information –  |                                              |   |              |
|----------------------------------|----------------------------------------------|---|--------------|
| Packet Capture Mode*             | None                                         | ٠ |              |
| Packet Capture Duration          | 0                                            |   |              |
| BLF Presence Group*              | Standard Presence group                      | ٠ |              |
| SIP Dial Rules                   | PlarTo1161                                   | • | )            |
| MTP Preferred Originating Codec* | 711ulaw                                      | ٣ |              |
| Device Security Profile*         | Cisco 7942 - Standard SIP Non-Secure Profile | • |              |
| Rerouting Calling Search Space   | < None >                                     | • |              |
| SUBSCRIBE Calling Search Space   | < None >                                     | ٠ |              |
| SIP Profile*                     | Standard SIP Profile                         | ٠ | View Details |
| Digest User                      | < None >                                     | • |              |
| Media Termination Point Require  | red                                          |   |              |
| Unattended Port                  |                                              |   |              |
| Require DTMF Reception           |                                              |   |              |
|                                  |                                              |   |              |

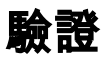

為了驗證配置是否正確執行,請摘機電話。電話自動撥打1161。